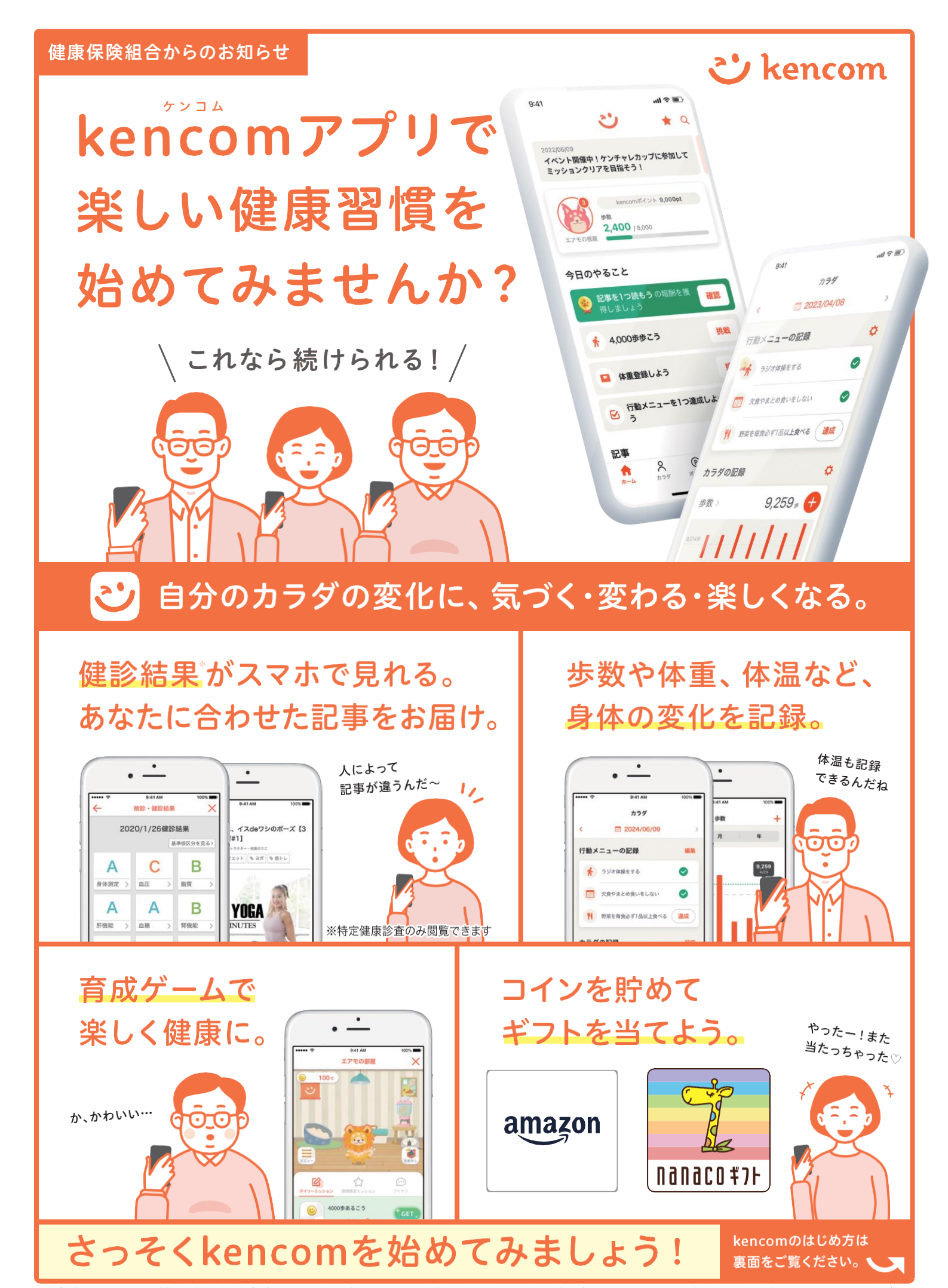

\*本プログラムはDeSCヘルスケア(株)による提供です。※本プログラムについてのお問い合わせはAmazonではお受けしておりません。kencomお問い合わせ (https://kencom.jp/inquiry/new) までお願いいたします。※Amazon、Amazon.co.jpおよびそれら のロゴはAmazon.com,Inc.またはその関連会社の商標です。※「nanaco (ナナコ)」と「nanacoギフト」は株式会社セプン・カードサービスの登録商標です。※「nanacoギフト」は、株式会社セプン・カードサービスとの発行許諾契約により、株式会社NITカードソ リューションが発行する電子マネーギフトです。※本プログラムについてのお問い合わせは株式会社セプン・カードサービスではお受けしておりません。kencomお問い合わせ (https://kencom.jp/inquiry/new) までお願いいたします。

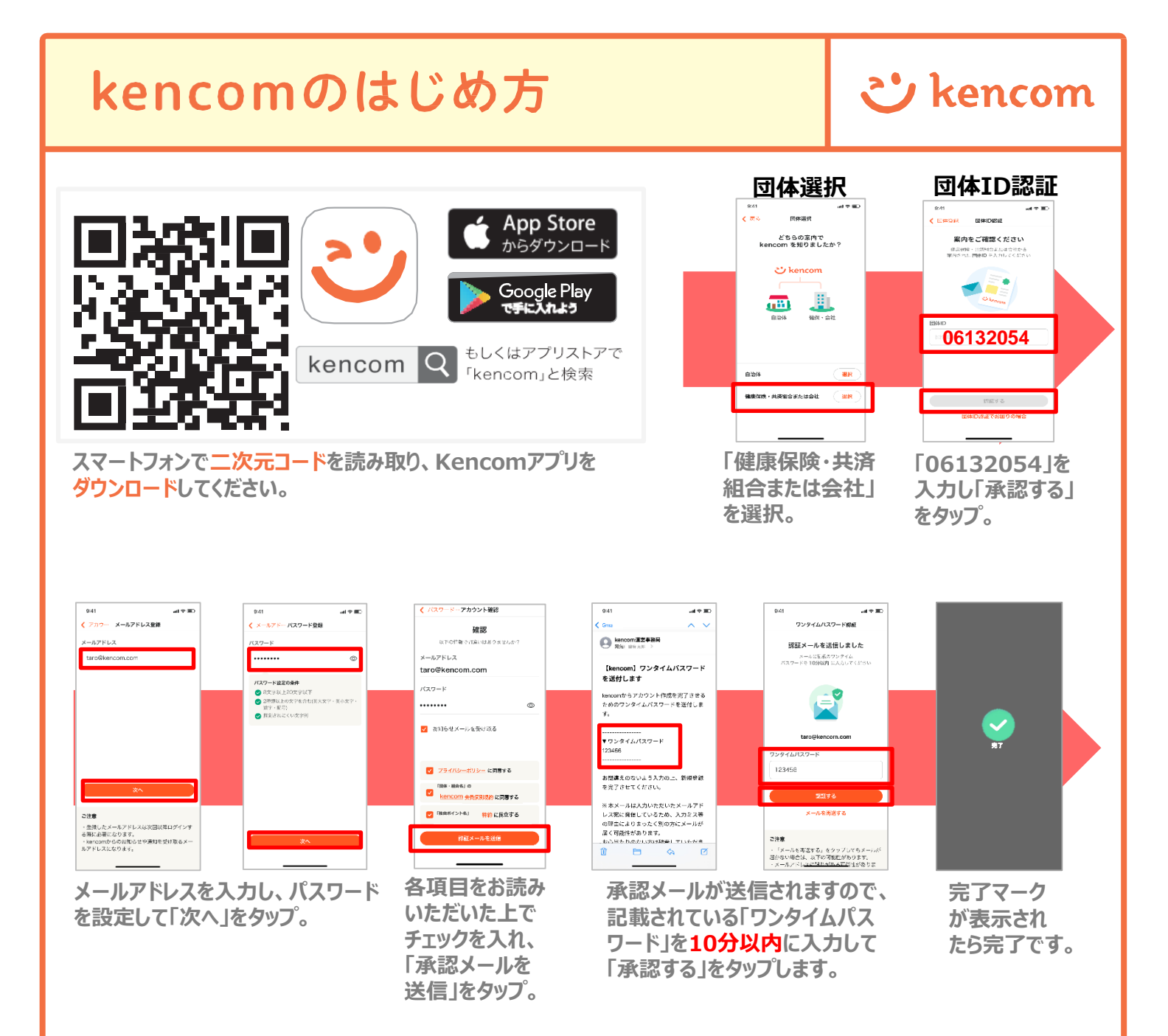

## 【注意!】

・以前kencomにご登録をされたことがある場合は、メールアドレスのご登録でエラーになる 可能性がございます。その場合はカスタマーセンターへ問い合わせをお願いします。

## https://kencom.jp/inquiry/new

・誤ったメールアドレスで登録した場合、仮登録メールが届かないため本登録が完了しません。 ・ご利用のセキュリティソフトやメールソフトに迷惑メール防止機能がついてる場合、迷惑メール フォルダやゴミ箱に自動振り分けされたり、削除される可能性がございます。@kencom.jpド メインからのメールを受信できるよう設定願います。

・パスワードは「パスワード設定の条件」をよくお読みいただき設定願います。

## さっそくkencomを始めてみましょう!

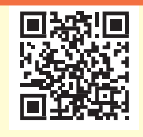

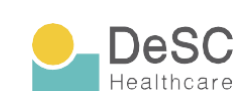

kencom(ケンコム)は、組合などが提供する総合ヘルス ケアウェブサービスです。組合などから業務委託を受けた DeSCヘルスケア株式会社が運営しています。 https://www.desc-hc.co.jp/

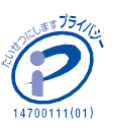

DeSCヘルスケア株式会社は、情報セキュリティー対策の 実施、情報適切な管理の徹底を行うとともに個人情報の重 要性を鑑み、保険医療福祉分野のプライバシーマークの認 証を取得しています。